# <u>PAS – Procédure d'intégration manuelle</u> <u>des CRM</u>

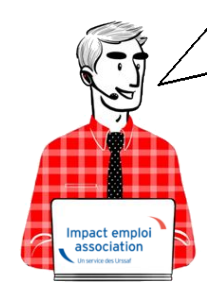

# Fiche Pratique – PAS : Procédure d'intégration manuelle des CRM

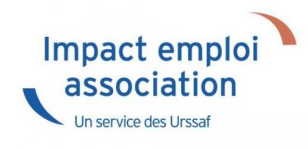

### ► Prérequis

Pour accéder à la Gestion des flux PAS et procéder à l'intégration manuelle des CRM, vous devez préalablement avoir réalisé toutes les étapes de la Gestion des flux DSN.

Autre prérequis indispensable avant cette étape : La validation du Certificat de Conformité. (Une fiche pratique est à votre disposition <u>ICI</u> )

### ► Procédure

L'intégration manuelle des CRM impose de sélectionner une association à la fois. Cette manipulation est à renouveler pour chaque association de votre dossier.

 Dans Impact emploi, à partir de l'onglet « Actions mensuelles/trimestrielles », choisissez « Gestion des flux » puis « Prélèvement A la Source » :

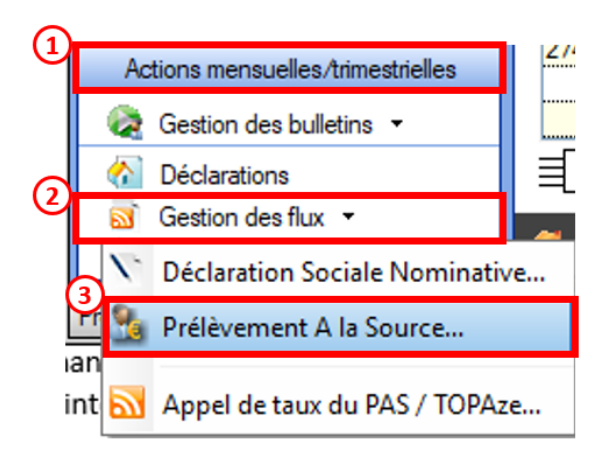

La fenêtre « Gestion des flux PAS » s'affiche :

- Sélectionnez le **dossier** (1) ainsi que le **mois** de dépôt DSN concerné (2).
- Dans le volet « Réception des compte-rendus », cochez ensuite l'association pour laquelle vous souhaitez faire l'intégration manuelle des CRM (3).
- Cliquez enfin sur le bouton « *Intégration manuelle* » (*possibilité* d'intégrer un Nominatif ou Financier) :

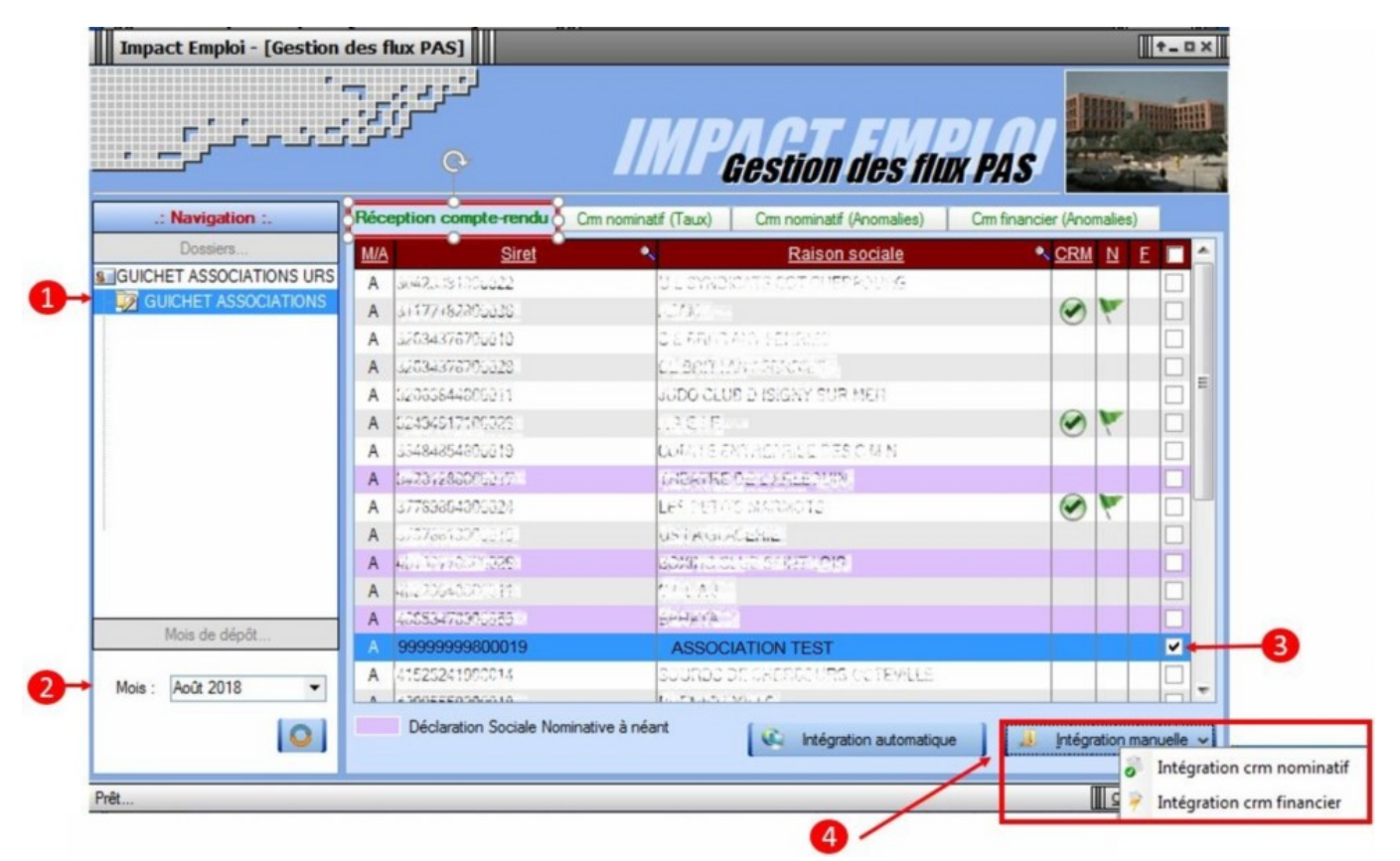

• Impact emploi vous invite alors à **récupérer le CRM sur Net-Entreprises** (dans notre cas, nous cherchons à récupérer les CRM correspondant aux DSN d'août, donc à l'échéance du 15 septembre).

| Impact Emploi - [Gestion   | des flux PAS]                                           |                                                                                                    |                                                            |                  |             | t_ux       |
|----------------------------|---------------------------------------------------------|----------------------------------------------------------------------------------------------------|------------------------------------------------------------|------------------|-------------|------------|
| ·                          |                                                         | IMP                                                                                                    | Gestion des flu                                            | X PAS            |             |            |
| .: Navigation :.           | Réception compte-rendu                                  | Cmn nominatif (Taux)                                                                                                    | Crm nominatif (Anomalies)                                  | Crm financier (/ | Anomalies   | )          |
| Dossiers                   | M/A Siret                                               | •                                                                                                    | Raison sociale                                             | • <u>C</u>       | RM N        | E 🗆 📤      |
| S GUICHET ASSOCIATIONS URS | A 304233019002221                                       | 01.3660                                                                                                    | CAN S COT CHICR 20083                                      |                  |             |            |
| GUICHET ASSOCIATIONS       | mpact Emploi - (Gertion der f                           | DAS1                                                                                                    |                                                            |                  | 1           |            |
|                            | inpact emploi - (destion des n                          | lux PASJ                                                                                                    |                                                            |                  |             |            |
|                            | Veuillez sélectionne<br>ASSOCIATION TE<br>bouton [OK] ! | er un compte-rendu noi<br>ST' dans la fenêtre suiv                                                                                                    | minatif pour l'employeur<br>ante après avoir cliqué sur le |                  |             |            |
|                            |                                                         |                                                                                                    | ОК                                                         |                  | 9 8         |            |
| 1                          | A MILLION HANG                                          | 20000010                                                                                                    | REAL REAL REAL REAL REAL REAL REAL REAL                    |                  |             |            |
|                            | A 00026800002811                                        | 020430                                                                                                    |                                                            |                  |             |            |
| Mois de dépôt              | A where the address                                     | 10000774                                                                                                    |                                                            |                  |             |            |
| Mois de deport             | A                                                       | Strong Strong St | Constant Constant Constant Constant                        |                  | 11          | <b>Z</b>   |
| Mois : Août 2018           | A 41535241000014                                        | Sources                                                                                                    | ALCHERICOURS OCTOVICE                                      |                  |             |            |
| 0                          | Déclaration Sociale No                                  | minative à néant                                                                                                    | Intégration automatiqu                                     | e ] [ 🤞 [ri      | tégration r | nanuelle 🗸 |

— — — — — Sur Net-Entreprises — — — — —

• Sur Net-Entreprises, choisissez l'échéance (dans notre cas 15/09), puis cliquez sur la loupe présente en bout de ligne de l'association concernée pour accéder au

bilan de traitement DGFIP :

|                                                                                                    | de comaissance                                                                                                    |                                                                                            | _                                                                                                    |                                                                                                    |
|----------------------------------------------------------------------------------------------------|----------------------------------------------------------------------------------------------------|--------------------------------------------------------------------------------------------|----------------------------------------------------------------------------------------------------|----------------------------------------------------------------------------------------------------|
| DSN ( DEC                                                                                                    | CLARATION S                                                                                                    | SOCIALE NOMINATIVE                                                                         | TABLEAU DE BORD                                                                                                    |                                                                                                    |
| AU DE BORD                                                                                                    | SOR                                                                                                    | TIE DE LA DSN                                                                              |                                                                                                    |                                                                                                    |
|                                                                                                    |                                                                                                    |                                                                                            |                                                                                                    |                                                                                                    |
| us êtes inscrit                                                                                                    |                                                                                                    |                                                                                            |                                                                                                    |                                                                                                    |
| and a second part                                                                                                    | ans.                                                                                                    | des comptes rendur<br>suite au dépôt d'une<br>d'événement. Il est<br>à chaque dépôt réalis | rous permet de consulter l'ensemple<br>s métiers et retours d'informations<br>DSN mensuelle ou d'un signalement<br>donc important de le consulter suite<br>sé.                                                                                                    |                                                                                                    |
| tant qu'administrateur vi<br>tableau de bord des utilis                                                                                                    | ous pouvez accèd<br>sateurs suivants :                                                                                                    | er                                                                                         |                                                                                                    |                                                                                                    |
| tant qu'administrateur vi<br>tableau de bord des utilis<br>torique des échanges                                                                                                    | ous pouvez accèd<br>sateurs suivants :                                                                                                    | er                                                                                         | + Afficher tout ou sélectionner                                                                                                    | n                                                                                                    |
| tant qu'administrateur vi<br>tableau de bord des utili<br>torique des échanges<br>erniers échanges effect                                                                                                    | ous pouvez accèd<br>sateurs suivants :<br>tués pour les 30                                                                                 | derniers jours                                                                             | + Afficher tout ou sélectionner                                                                                                    | a                                                                                                    |
| tant qu'administrateur vi<br>tableau de bord des utilis<br>torique des échanges<br>erniers échanges effect<br>Date et heure de dépôt                                                                                                    | ous pouvez accèd<br>sateurs suivants :<br>tués pour les 30<br>Type d'envoi                                                                 | er<br>derniers jours<br>Nom du fichier                                                     | + Afficher tout ou sélectionner<br>Etat de prise en compte                                                                                                    |                                                                                                    |
| tant qu'administrateur vi<br>tableau de bord des utilis<br>storique des échanges<br>erniers échanges effect<br>Date et heure de dépôt<br>12/09/2018 à 15:28                                                                                                    | ous pouvez accèd<br>sateurs suivants :<br>tués pour les 30<br>Type d'envoi<br>Réel                                                         | derniers jours<br>Nom du fichier                                                           | + Afficher tout ou sélectionner<br>Etat de prise en compte<br>Fichier contrôlé conforme                                                                                                    | •                                                                                                    |
| tant qu'administrateur vi<br>tableau de bord des utilis<br>storique des échanges<br>erniers échanges effect<br>Date et heure de dépôt<br>12/09/2018 à 15:28<br>07/09/2018 à 11:24                                                                                                    | ous pouvez accèd<br>sateurs suivants :<br>tués pour les 30<br>Type d'envoi<br>Réel<br>Réel                                                 | derniers jours<br>Nom du fichier                                                           | + Afficher tout ou sélectionner<br>Etat de prise en compte<br>Fichier contrôlé conforme<br>Fichier contrôlé conforme                                                                                                    |                                                                                                    |
| tant qu'administrateur vi<br>tableau de bord des utilis<br>torique des échanges<br>erniers échanges effect<br>Date et heure de dépôt<br>12/09/2018 à 15:28<br>07/09/2018 à 11:24<br>07/09/2018 à 11:17                                                                                                    | ous pouvez accèd<br>sateurs suivants :<br>tués pour les 30<br>Type d'envoi<br>Réel<br>Réel<br>Réel                                         | derniers jours<br>Nom du fichier                                                           | + Afficher tout ou sélectionner<br>Etat de prise en compte<br>Fichier contrôlé conforme<br>Fichier contrôlé conforme<br>Fichier contrôlé avec anomalie(s)                                                                                                    |                                                                                                    |
| tant qu'administrateur vi<br>tableau de bord des utilis<br>torique des échanges<br>erniers échanges effect<br>Date et heure de dépôt<br>12/09/2018 à 15:28<br>07/09/2018 à 11:24<br>07/09/2018 à 11:17<br>07/09/2018 à 11:11                                                                                     | ous pouvez accèd<br>sateurs suivants :<br>tués pour les 30<br>Type d'envoi<br>Réel<br>Réel<br>Réel<br>Réel                                 | derniers jours                                                                             | + Afficher tout ou sélectionner<br>Etat de prise en compte<br>Fichier contrôlé conforme<br>Fichier contrôlé conforme<br>Fichier contrôlé avec anomalie(s)<br>Fichier contrôlé conforme                                                                                                    | 5 0 0 0 0 0                                                                                                    |
| tant qu'administrateur vi<br>tableau de bord des utilis<br>torique des échanges<br>erniers échanges effect<br>12/09/2018 à 15:28<br>07/09/2018 à 11:24<br>07/09/2018 à 11:11<br>07/09/2018 à 11:11                                                                                                    | ous pouvez accèd<br>sateurs suivants :<br>tués pour les 30<br>Type d'envoi<br>Réel<br>Réel<br>Réel<br>Réel<br>Réel<br>Réel                 | er<br>Mom du fichier                                                                       | + Afficher tout ou sélectionner<br>Etat de prise en compte<br>Fichier contrôlé conforme<br>Fichier contrôlé conforme<br>Fichier contrôlé avec anomalie(s)<br>Fichier contrôlé conforme<br>Fichier contrôlé conforme                                                                                                    |                                                                                                    |
| tant qu'administrateur vi<br>tableau de bord des utilis<br>torique des échanges<br>erniers échanges effect<br>12/09/2018 à 15:28<br>07/09/2018 à 11:24<br>07/09/2018 à 11:11<br>07/09/2018 à 11:11<br>07/09/2018 à 11:11                                                                                         | ous pouvez accèd<br>sateurs suivants :<br>tués pour les 30<br>Type d'envoi<br>Réel<br>Réel<br>Réel<br>Réel<br>Réel<br>Réel<br>Réel         | derniers jours                                                                             | + Afficher tout ou sélectionner<br>Etat de prise en compte<br>Fichier contrôlé conforme<br>Fichier contrôlé conforme<br>Fichier contrôlé avec anomalie(s)<br>Fichier contrôlé conforme<br>Fichier contrôlé conforme<br>Fichier contrôlé conforme                                                                                                    | 5 0 0 0 0 0 0 0 0 0 0 0 0 0 0 0 0 0 0 0                                                                                                    |
| tant qu'administrateur vi<br>tableau de bord des utilis<br>torique des échanges<br>erniers échanges effect<br>12/09/2018 à 15:28<br>07/09/2018 à 11:24<br>07/09/2018 à 11:11<br>07/09/2018 à 11:11<br>07/09/2018 à 11:11                                                                                         | ous pouvez accèd<br>sateurs suivants :<br>tués pour les 30<br>Type d'envoi<br>Réel<br>Réel<br>Réel<br>Réel<br>Réel<br>Réel<br>Réel<br>Réel | derniers jours                                                                             | + Afficher tout ou sélectionner<br>Etat de prise en compte<br>Fichier contrôlé conforme<br>Fichier contrôlé conforme<br>Fichier contrôlé avec anomalie(s)<br>Fichier contrôlé conforme<br>Fichier contrôlé conforme<br>Fichier contrôlé conforme                                                                                                    | add d d d d d d                                                                                                    |
| tant qu'administrateur vi<br>tableau de bord des utilis<br>torique des échanges<br>erniers échanges effect<br>12/09/2018 à 15:28<br>07/09/2018 à 11:24<br>07/09/2018 à 11:11<br>07/09/2018 à 11:11<br>07/09/2018 à 11:11<br>07/09/2018 à 11:11<br>07/09/2018 à 11:11                                             | tués pour les 30<br>Type d'envoi<br>Réel<br>Réel<br>Réel<br>Réel<br>Réel<br>Réel<br>Réel<br>Réel                                           | derniers jours                                                                             | + Afficher tout ou sélectionner<br>Etat de prise en compte<br>Fichier contrôlé conforme<br>Fichier contrôlé conforme<br>Fichier contrôlé avec anomalie(s)<br>Fichier contrôlé conforme<br>Fichier contrôlé conforme<br>Fichier contrôlé conforme<br>Fichier contrôlé conforme                                                                                                 | addddddd                                                                                                    |
| tant qu'administrateur vi<br>tableau de bord des utilis<br>torique des échanges<br>erniers échanges effect<br>12/09/2018 à 15:28<br>07/09/2018 à 15:28<br>07/09/2018 à 11:17<br>07/09/2018 à 11:11<br>07/09/2018 à 11:11<br>07/09/2018 à 11:11<br>07/09/2018 à 11:11<br>07/09/2018 à 11:11<br>07/09/2018 à 11:10 | tués pour les 30<br>Type d'envoi<br>Réel<br>Réel<br>Réel<br>Réel<br>Réel<br>Réel<br>Réel<br>Réel                                           | derniers jours                                                                             | Afficher tout ou sélectionner     Etat de prise en compte     Fichier contrôlé conforme     Fichier contrôlé conforme     Fichier contrôlé avec anomalie(s)     Fichier contrôlé conforme     Fichier contrôlé conforme     Fichier contrôlé conforme     Fichier contrôlé conforme     Fichier contrôlé conforme     Fichier contrôlé conforme     Fichier contrôlé conforme | d     d     d |

• Dans la **zone DGFIP**, cliquez ensuite sur « **Accéder au bilan de traitement** » :

|                                                                                                    |                                                                                                    | and states and states and a second           | 1000                                                             |
|----------------------------------------------------------------------------------------------------|----------------------------------------------------------------------------------------------------|----------------------------------------------|------------------------------------------------------------------|
| DSN ( DECLARATION SOC                                                                                                    | IALE NOMINATIVE                                                                                                    | DETAIL D'UNE DECLARAT                        | TION                                                             |
|                                                                                                    |                                                                                                    |                                              |                                                                  |
| Déclaration sociale au sein de l'entreprise                                                                                                    |                                                                                                    |                                              |                                                                  |
| N° Siret :                                                                                                    | Veuillez trouver                                                                                                    | r ci-dessous le détail de la                 | déclaration.                                                     |
| Déclaration sociale nominative pour l'échéance                                                                                                    | e du 15 Septembre 2018                                                                                                    |                                              |                                                                  |
| e 31/08/2018 à 15:48 N°1182 Déclaration n<br>N° réf : 821dxvW8FAbfI6RQSrs6gwA Déclaratio<br>Identifiant métier :                                                                                                    | 1º9 du fichier de TEST Global_2018<br>on de TEST non prise en compte                                                                                                    | 08_20180831_141559<br>car non conforme       | Afficher le de                                                   |
| e 31/08/2018 à 15:48 N°1182 Déclaration n<br>N° réf : B2IdxvWBFACGK6RQSreRHtA Déclaration<br>Identifiant métier :                                                                                                    | *9 du fichier de TEST Global_2018<br>on <b>de TEST conforme</b>                                                                                                    | 08_20180831_141559                           | Afficher le de                                                   |
| e 07/09/2018 à 11:40 N°1 Déclaration n°1 (<br>N° réf : WSYbwyWBFA-DK6RIos8huTP Déclaration<br>Identifiant métier :                                                                                                    | du fichier depot_mtom<br>on conforme                                                                                                    |                                              |                                                                  |
| All                                                                                                    | icher le certificat de conformité 🍱                                                                                                    | 1                                            |                                                                  |
| Aff<br>Distribution<br>- Régime Général                                                                                                    | icher le certificat de conformité 🍱                                                                                                    | 1                                            |                                                                  |
| Aff<br>Distribution<br>- Régime Général<br>Contrôle de l'identité des individus                                                                                                    | icher le certificat de conformité                                                                                                    | ]<br>le 07/09                                | /2018 à 12:23                                                    |
| Aff<br>Distribution<br>- Régime Général<br>Contrôle de l'identité des individus<br>Contrôles inter-déclarations                                                                                                    | icher le certificat de conformité<br>Réussite du traitement<br>Réussite du traitement                                                                                                    | le 07/09<br>le 07/09                         | /2018 à 12:23<br>/2018 à 12:25                                   |
| Aff<br>Distribution<br>- Régime Général<br>Contrôle de l'identité des individus<br>Contrôles inter-déclarations<br>- Urssaf                                                                                                    | i <u>cher le certificat de conformité</u>                                                                                                    | le 07/09<br>le 07/09                         | /2018 à 12:23<br>/2018 à 12:25                                   |
| Aff<br>Distribution<br>- Régime Général<br>Contrôle de l'identité des individus<br>Contrôles inter-déclarations<br>- Urssaf<br>Déclaration de cotisation et de télépaiement                                                                                               | icher le certificat de conformité<br>Réussite du traitement<br>Réussite du traitement<br>Compte-rendu disponible<br>Accéder au bilan de traitement                                                                            | le 07/09<br>le 07/09<br>le 07/09             | /2018 à 12:23<br>/2018 à 12:25<br>/2018 à 11:40                  |
| Aff<br>Distribution<br>- Régime Général<br>Contrôle de l'identité des individus<br>Contrôles inter-déclarations<br>- Urssaf<br>Déclaration de cotisation et de télépaiement<br>- Retraite complémentaire AGIRC-ARRCO                                                      | icher le certificat de conformité<br>Réussite du traitement<br>Réussite du traitement<br>Compte-rendu disponible<br><u>Accéder au bilan de traitement</u>                                                                     | le 07/09<br>le 07/09<br>le 07/09             | /2018 à 12:23<br>/2018 à 12:25<br>/2018 à 11:40                  |
| Distribution     Régime Général     Contrôle de l'identité des individus     Contrôles inter-déclarations      Urssaf     Déclaration de cotisation et de télépaiement      Retraite complémentaire AGIRC-ARRCO     Déclaration de cotisations et télépaiement            | icher le certificat de conformité<br>Réussite du traitement<br>Réussite du traitement<br>Compte-rendu disponible<br><u>Accéder au bilan de traitement</u><br>Compte-rendu disponible<br><u>Accéder au bilan de traitement</u> | le 07/09<br>le 07/09<br>le 07/09<br>le 25/09 | /2018 à 12:23<br>/2018 à 12:25<br>/2018 à 11:40<br>/2018 à 07:01 |
| Distribution     Régime Général     Contrôle de l'identité des individus     Contrôles inter-déclarations      Urssaf     Déclaration de cotisation et de télépaiement      Retraite complémentaire AGIRC-ARRCO     Déclaration de cotisations et télépaiement      DGFIP | icher le certificat de conformité<br>Réussite du traitement<br>Réussite du traitement<br>Compte-rendu disponible<br><u>Accéder au bilan de traitement</u><br>Compte-rendu disponible<br><u>Accéder au bilan de traitement</u> | le 07/09<br>le 07/09<br>le 07/09<br>le 25/09 | /2018 à 12:23<br>/2018 à 12:25<br>/2018 à 11:40<br>/2018 à 07:01 |

• La fenêtre « *Consultation d'un fichier CRM* » s'affiche. Cliquez alors sur « *Télécharger le rapport* » :

|                                  | CONSULTATION D'UN FICHIER ORM                                                                                                    |
|----------------------------------|----------------------------------------------------------------------------------------------------|
|                                  |                                                                                                    |
| Nom ± C/CC/2                     |                                                                                                    |
| Prénom 13. 2012                  |                                                                                                    |
| Nº de Siret : 155 155 544 100%   |                                                                                                    |
|                                  |                                                                                                    |
| lapport                          |                                                                                                    |
| Titre<br>Message                 | Compte-rendu métier nominatif DSN mis à disposition le 20/09/2018 à 05:04:28<br>: En cas d'absence de taux communiqué par la DGFIP, le taux applicable est le taux<br>issu des grilles de taux par défaut définies par la loi de finances. |
| Version                          | i v01/08                                                                                                    |
| Identifiant du CRM               | : 37429389                                                                                                    |
| Dépôt                            |                                                                                                    |
| Identification du flux           | : WSVbwvW8F4-DK6RIes8huTP                                                                                                    |
| Numéro de version de la norme    | : P18V01                                                                                                    |
| Point de dépôt                   | 101                                                                                                    |
| Siret de l'émetteur              | 1100 360 5+3 950 00                                                                                                    |
| lan dépôt                        |                                                                                                    |
| Etat                             | I OK                                                                                                    |
|                                  | 0.007                                                                                                    |
| Déclaration                      |                                                                                                    |
| Identification de la déclaration |                                                                                                    |
| Rang                             | :1                                                                                                    |
| Type de la déclaration           | Declaration normale                                                                                                    |
| Identifiant metier               | 1                                                                                                    |
| NIC d'affectation                | 100011                                                                                                    |
|                                  |                                                                                                    |
| Bilan de la déclaration          |                                                                                                    |
| Etat                             | : OK                                                                                                    |
| Nombre d'individus               | 14                                                                                                    |
| Liste individus                  |                                                                                                    |
| Individu 1 sur 4                 |                                                                                                    |
| Identifiant Individu             | 1.1060-0302-34                                                                                                    |
| Matricule                        | 1                                                                                                    |
| Taux d'imposition PAS            | : 0.00                                                                                                    |
| Individu 2 sur 4                 | - TOAREA I NADE                                                                                                    |
| Matricule                        |                                                                                                    |
| Taux d'imposition PAS            | 10.70                                                                                                    |
| Individu 3 sur 4-                |                                                                                                    |
| Identifiant individu             | 11010202329096                                                                                                    |
| Matricule                        | 1                                                                                                    |
| Taux d'imposition PAS            | : 0.00                                                                                                    |
| Individu 4 sur 4                 |                                                                                                    |
| Identifiant individu             | 1 7471250440007                                                                                                    |
| Matricule                        |                                                                                                    |
| Taux d'imposition PAS            | 10.30                                                                                                    |
|                                  | 1                                                                                                    |

- Enregistrez-le sous le chemin C:\ProgramData\Impact Emploi
   v3\ged\crm\_nominatif\travail\2018 et créez le sous dossier 2018\_xx selon la période (ex : 2018\_08 pour août).
- Retournez ensuite dans Impact emploi cliquer sur « OK » :

- - - - Impact emploi association - - - -

| Impact En | nploi - [Gestion des flux PAS]                                                                                        | X                                         |
|-----------|----------------------------------------------------------------------------------------------------|-------------------------------------------|
| 1         | Veuillez sélectionner un compte-rendu nominatif p<br>ASSOCIATION TEST' dans la fenêtre suivante apro<br>bouton [OK] ! | our l'employeur<br>ès avoir cliqué sur le |
|           |                                                                                                    | ОК                                        |

• Sélectionnez le fichier récupéré sur Net-Entreprises pour terminer l'intégration du CRM.

| Impact Emploi - [Gestion              | des flux PAS]                                                                                                    |                                                                    |                                                            | [                         | †_□×     |
|---------------------------------------|----------------------------------------------------------------------------------------------------|--------------------------------------------------------------------|------------------------------------------------------------|---------------------------|----------|
| , , , , , , , , , , , , , , , , , , , |                                                                                                    | IMP                                                                | Gestion des flu                                            | x PAS                     |          |
| .: Navigation :.                      | Réception compte-rendu                                                                                                    | Cm nominatif (Taux)                                                | Crm nominatif (Anomalies)                                  | Crm financier (Anomalies) |          |
| Dossiers                              | M/A Siret                                                                                                    | •                                                                  | Raison sociale                                             |                           |          |
| GUICHET ASSOCIATIONS URS              | A 40225940200019                                                                                                    | Citizad                                                            | LOD SMITTEOIS                                              |                           |          |
|                                       | A 4592526<br>A 4592526<br>A 45055241<br>A 42395559<br>A 45053577<br>A 4505577<br>A 4505577<br>A 4519553<br>A 199779544000*5 | ploi - [Gestion des flux P<br>Intégration terminée av<br>[CT:MAYAN | PAS] CTEVICLE<br>rec succès.<br>OK CTEVICLE<br>OK CTEVICLE |                           |          |
|                                       | A 40017112009015                                                                                                    | 0000232                                                            | INTO SO RECTEROR RESS                                      |                           |          |
|                                       | A 40785004089800                                                                                                    | 220.025                                                            | MARAIS                                                     |                           |          |
| Mois de dépôt                         | A 5050N205209313                                                                                                    | 230428                                                             | ISN' PONCISTE NORD COTOR                                   | Trees.                    |          |
| Mois : Août 2018 💌                    | A 70007305401024                                                                                                    | F22 22 F                                                           | oficiality<br>References of States                         | 8                         |          |
| 0                                     | Déclaration Sociale No                                                                                                    | ominative à néant                                                  | Intégration automatique                                    | e 📔 🔝 Intégration ma      | nuelle 🗸 |

• A partir du volet « *Crm nominatif (Taux)* », vous pourrez vérifier que les taux des salariés dans Impact emploi sont bien les mêmes que ceux disponibles sur Net-Entreprises dans le bilan de traitement DGFIP :

|                 | 33484854800019    | COMITE ENTREPRISE DES CIMIN       |  |
|-----------------|-------------------|-----------------------------------|--|
|                 | 44014700103029    | CONSCIENCE RUMARITHE C            |  |
|                 | 42483527000036    | DEPONSE DOS VICTORES DE L'AMIANTE |  |
|                 | 10053470900055    | ZFWATA                            |  |
|                 | - 🤪 9999999980001 | ASSOCIATION TEST                  |  |
| Mois de dépôt   | - 179335617,2755  | GOWNEMAINS VINCENT (Taux : 0.70)  |  |
|                 | - 🖞 1943259120099 | 80/852 anzod (Taux : 0.00)        |  |
| s : Août 2018 🔻 | - 🛉 1009320095100 | 0.2003R millioud (Taux : 0.00)    |  |
|                 | L 📋 2071253460000 | LECERF outleas (Taux : 0.90)      |  |
|                 | 22027265400029    | TEP DU PICERINONS                 |  |

Volet « Crm nominatif (Taux) »

| Bilan de la déclaration |                  |  |
|-------------------------|------------------|--|
| Etat                    | : OK             |  |
| Nombre d'individus      | : 4              |  |
| Liste individus         |                  |  |
| r Individu 1 sur 4-     |                  |  |
| Identifiant individu    | : 18000029050104 |  |
| Matricule               | :                |  |
| Taux d'imposition PAS   | : 0.00           |  |
| Individu 2 sur 4        |                  |  |
| Identifiant individu    | : 1790530129325  |  |
| Matricule               | :                |  |
| Taux d'imposition PAS   | : 0.70           |  |
| Individu 3 sur 4        |                  |  |
| Identifiant individu    | : 1940250128000  |  |
| Matricule               | :                |  |
| Taux d'imposition PAS   | : 0.00           |  |
| Individu 4 sur 4        |                  |  |
| Identifiant individu    | :2673/80400000   |  |
| Matricule               | :                |  |
| Taux d'imposition PAS   | : 0.90           |  |
|                         | 1                |  |

#### Bilan de traitement DGFIP

L'intégration manuelle du CRM est à présent terminée !

## Créer un nouvel employeur

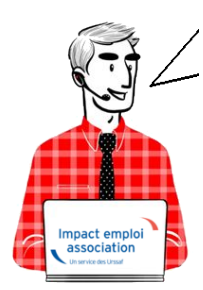

# Fiche Pratique – Employeur : Créer un nouvel employeur

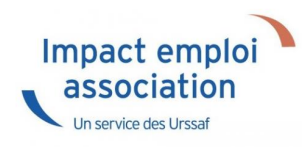

#### ▶ Saisie des données administratives

Avant toute création d'un nouvel employeur, vous devez vous assurer de **posséder toutes les informations administratives de l'employeur** nécessaires à son enregistrement :

- ✓ SIRET
- ✓ Raison sociale
- ✓ Forme juridique
- ✓ Coordonnées
- ✓ Code APE
- ✓ Date de création de l'association
- ✓ Date d'entrée dans Impact Emploi
  - A partir de l'accueil principal ou de l'onglet « Employeurs » :
  - Cliquer sur « Nouvel employeur » :

| Impact Emploi - [Association      | ons]                                    |                                    |                     | +_ 0                          |
|-----------------------------------|-----------------------------------------|------------------------------------|---------------------|-------------------------------|
| Eichier Edition Actions Atteindre | Qutils <u>?</u>                         |                                    |                     |                               |
| 😂 Fin de session 🛛 💁 🦨 Nouve      | eau 👻 🏠 Déclarations  🍙                 | Editions                           | Rechercher :        | Texte à rechercher 🔍 🔍        |
| Volet de navigation Nouv          | veau dossier T                          |                                    |                     |                               |
| Accueil principal                 |                                         |                                    |                     | 2010                          |
| Nouv                              | erempioyeur                             | GUPAIL                             |                     |                               |
| Paramétrace (Taux )               | /eau salarie                            | Agenda                             | 3                   | Statistiques                  |
| Configuration Impact Emploi       | /eau bulletin                           |                                    |                     | Nb d'employeurs : 1/          |
|                                   |                                         |                                    |                     | Nb de salariés : 1/           |
| Agenda                            |                                         |                                    |                     | Nb de bulletins :             |
| Messagerie interne                |                                         |                                    |                     | I tilisateur : Administrateur |
| Fiches pratiques                  |                                         |                                    |                     |                               |
| Dossiers non archivés             | LISTE DES EMPLOYEURS                    |                                    |                     | Sieges sociaux Archives       |
| S IGUICHET ASSOCIATIONS URSSAF    | SIRET Q                                 | DENOMINATION<br>CREATION EMPLOYEUR | Q VILLE             | Q ENTREE DISPOSITIF Q         |
| Simulation à partir de modèles    | 410000000000000000000000000000000000000 |                                    |                     | 00002010                      |
| E D PAS                           |                                         |                                    |                     |                               |
| - 2018                            |                                         |                                    |                     |                               |
| 2017                              |                                         |                                    |                     |                               |
| 2016                              |                                         |                                    |                     |                               |
| 2015                              |                                         |                                    |                     |                               |
| Clôtures                          | Recherche avancée                       |                                    |                     | er 📃 📓 Modifier 📃 鸈 Supprimer |
| E CO TEST                         | LISTE DES SALARIES                      |                                    |                     | Archivés                      |
| 2018                              | NNI                                     | 0 DENOMINATION                     | 0                   | VILLE                         |
| Actions mensuelles/trimestrielles | 2780614118001                           | AZERTY Azerty                      | CAEN                | THE                           |
| Gestion des bulletins •           |                                         |                                    |                     |                               |
| 🚷 Déclarations                    |                                         |                                    |                     |                               |
| 🥶 Gestion des flux 🝷              |                                         |                                    |                     |                               |
| i Assistant éditions              |                                         |                                    |                     |                               |
| Actualités                        |                                         |                                    |                     |                               |
| Blogs : S                         | Recherche avancée                       |                                    |                     | er 🗧 📓 Modifier 🗮 😫 Supprimer |
| Titre Date                        | 🐔 ACCUEIL PRINCIPAL 💻                   | 😭 EMPLOYEURS 🔶 👥 SALAI             | RES TABLEAU DE BORD |                               |
| Prêt.                             |                                         |                                    | Version             | 3.00.59 15 Juin 2018 14:23:51 |

0u :

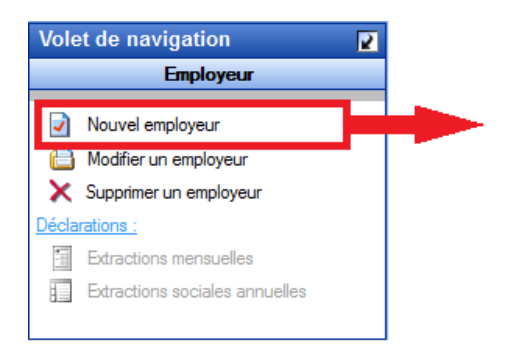

- Une fiche administrative employeur vierge s'affiche.
- **Remplir les champs** puis « *Enregistrer* » (vous ne pourrez compléter les onglets de navigation qu'une fois cette étape réalisée) :

| Siret : 44809339999999                 | Raison soc. : CRE | ATION EMPLOYEUR                           | Navigation                            |
|----------------------------------------|-------------------|-------------------------------------------|---------------------------------------|
| Forme jur. : ASS 💌 ASSOC               | CIATIONS          | Monsieur le Président - Archivé           | Non v Général                         |
| Coordonnées                            |                   | Activité                                  | Créer un employeur :                  |
| - Adresse : 1 rue de la Laitière Norm  | ande              | - Code APE : 9900Z -                      | Modifier un employeur :               |
| - Adresse :                            |                   | - Activité : Activités des organisat      | ions et organisr                      |
| - CP / Ville : 50000 V SAINT LC        | )                 | Agréments et autres options               | Enregistrer                           |
| <br>ZFU IZRU<br>Dates                  | ZRR OK            | Sans agrément                             | Editions :                            |
| - Date de création de l'association :  | 01/01/2015        | - Date d'embauche du 1er salarié :        | Retour à l'écran principal            |
| - Date d'entrée dans Impact Emploi :   | 01/01/2018        | - Date sans personnel à titre définitif : | Identification des organismes         |
| - Date de fin du dispositif Impact Emp | oi :              | - Date de cessation d'activité :          | Convention collective                 |
| Informations diverses                  |                   | L                                         | Retraite complémentaire               |
| - N° de dossier tiers de confiance :   | - Horain          | e de travail mensuel de l'association :   | 151.67 Identification recette des imp |
| Association assuiettie à la TVA        | - Mont.           | unitaire des indemnités kilométriques :   | 0 000 Taux accident du travail        |
| Contacts                               |                   |                                           | Coordonnées bancaires et m            |
| Nom                                    | Prénom Ac         | resse Code postal S                       |                                       |
|                                        |                   |                                           | Liste des salatés                     |
|                                        |                   |                                           |                                       |

#### ▶ Onglet « Identification des organismes »

- Dans l'onglet « Identification des organismes »
- Saisir les caisses obligatoires qui sont :
- ✔ L'Urssaf
- ✓ L'Assurance chômage
- ✓ La Retraite complémentaire
- ✓ La Formation professionnelle

| Siret : 44809335                         | 9999999 Raison s         | oc. : CREATION EMPL            | OYEUR                                 |         | Navigation 7                                                                                                    |
|------------------------------------------|--------------------------|--------------------------------|---------------------------------------|---------|----------------------------------------------------------------------------------------------------|
| Forme jur. : ASS                         | ASSOCIATIONS             | Monsieu                        | r le Président - Archivé              | Non 👻   | Général                                                                                                    |
| Organismes collecteurs<br>Type de caisse | :<br>•   Régin           | e                              | Nom organisme                         |         | Créer un employeur :<br>Fiche vide<br>Modifier un employeur :                                                       |
| Urssaf                                   | Général N° de contrat    | 257 - URSSAF                   | e BASSE NORMANDIE<br>EDI 🔲 Ajouter Su | pprimer | Ouvrir<br>Enregistrer                                                                                               |
| Assurance chômage                        | Général<br>N° de contrat | 040 - POLE EM<br>Centre payeur | PLOI BASSE NORMANDIE                  | pprimer | Editions :<br>Courriers types<br>Retour à l'écran principal                                                         |
| Retraites complémentaires                | Général N° de contrat    | HUMANIS (Abe<br>Centre payeur  | lio)<br>EDI 🔲 Ajouter Su              | pprimer | Identification des organismes<br>Convention collective<br>Retraite complémentaire                                   |
| Formation professionnelle                | Général N° de contrat    | UNIFORMATIO                    | N<br>EDI Ajouter Su                   | pprimer | Prévoyance/Retraite<br>Identification recette des impôts<br>Taux accident du travail                                |
|                                          |                          |                                |                                       |         | Coordonnées bancaires et mode de<br>Formation professionnelle<br>Informations complémentaires<br>Liste des salariés |
|                                          |                          |                                |                                       | *       | Historique des messages                                                                                             |

- Ajout de la caisse de prévoyance si besoin
- Cliquer sur « Ajouter »
- Sélectionner « *Prévoyance* » pour le type de caisse et le nom de la caisse de prévoyance souhaitée :

| Type de caisse                                 |              | Régime      |        | Nom organisme                   |             |         |           |
|------------------------------------------------|--------------|-------------|--------|---------------------------------|-------------|---------|-----------|
| Urssaf 🚽                                       |              | Général 🚽 2 |        | 257 - URSSAF de BASSE NORMANDIE |             |         |           |
| N                                              | ° de contrat | at          |        | Centre payeur                   |             | Ajouter | Supprimer |
| ssurance chômage                               | -            | Général     | -      | 040 - POLE EM                   | IPLOI BASSE | NORMAN  | DIE       |
| N                                              | ° de contrat |             | Centre | payeur                          | EDI 🗖       | Ajouter | Supprimer |
| etraites complémentaires                       |              | Général     |        | HUMANIS (Abe                    | elio)       |         |           |
| N                                              | ° de contrat |             | Centre | payeur                          | EDI 🔲       | Ajouter | Supprimer |
| ormation professionnelle                       |              | Général     | -      | UNIFORMATIO                     | N           |         |           |
| N                                              | ° de contrat |             | Centre | payeur                          |             | Ajouter | Supprimer |
| Aucune>                                        |              | Général     |        |                                 |             |         |           |
| Aucune><br>Irssaf                              |              |             | Centre | payeur                          | EDI 🗌       | Ajouter | Supprimer |
| Assurance chômage<br>Retraites complémentaires |              |             |        |                                 |             |         |           |
| révoyance                                      |              |             |        |                                 |             |         |           |
| ormation professionnelle                       |              |             |        |                                 |             |         |           |

#### ▶ Onglet « Convention collective »

Cet onglet composé de deux volets permet de **renseigner la convention collective de l'employeur** ainsi que les **heures supplémentaires et complémentaires**.

- Volet « Convention collective »

- A partir du volet « Convention collective » «
- Cliquer sur « Nouvelle convention ».
- Sélectionner l'IDCC à partir de la liste déroulante
- Si l'employeur n'adhère à aucune CCN, alors sélectionner l'IDCC '9999 absence de CC'
- Enregistrer

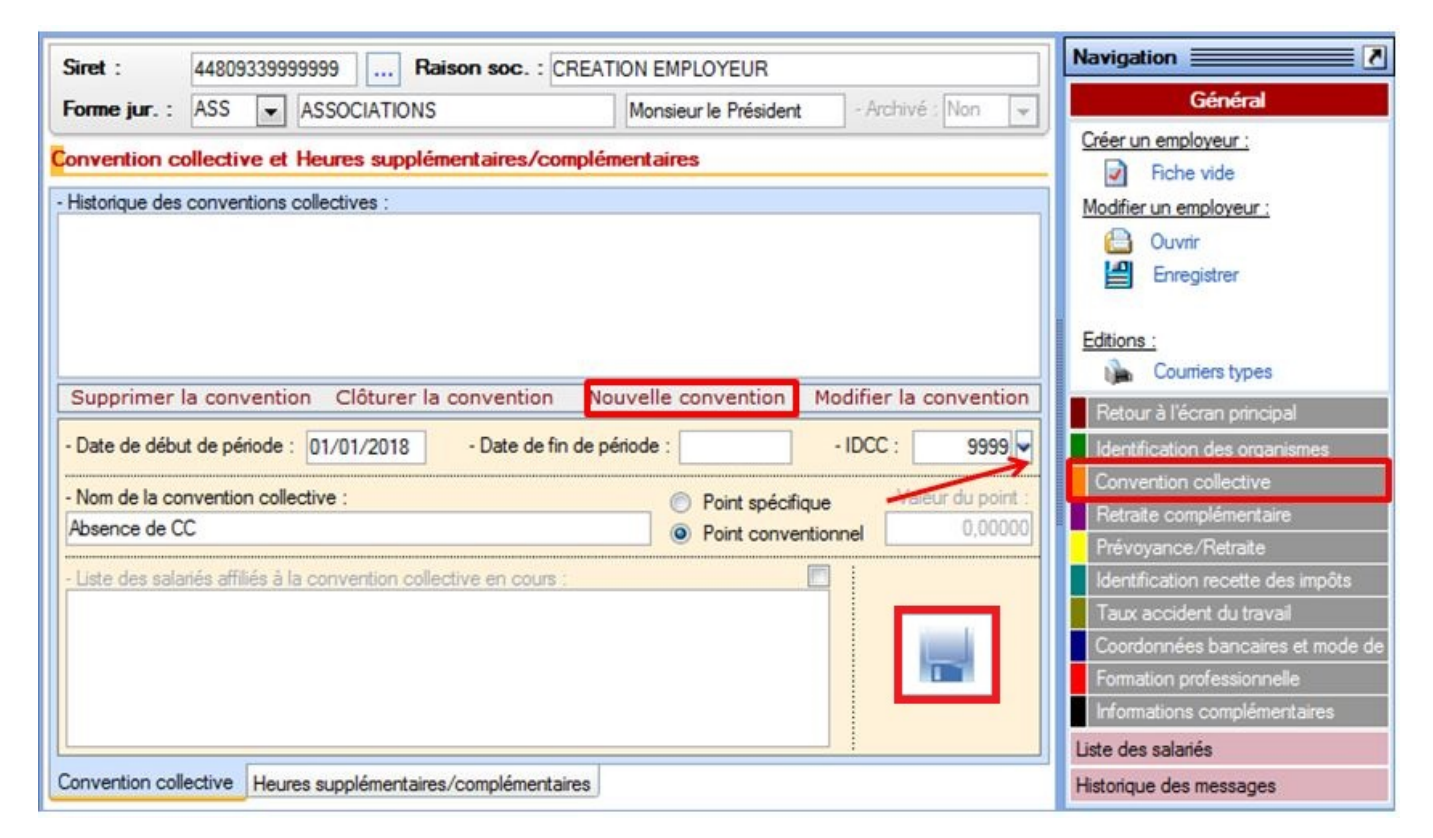

- Volet « Heures supplémentaires/complémentaires »

- A partir du volet « Heures supplémentaires/complémentaires »
- Cliquer sur « Nouveau paramétrage »
- Remplir les champs
- Enregistrer

| Siret :                                         | 448093399                                        | 99999 Raison s                                                     | OC. : CREATION EMPLOYEUR                                                              |                      |   | Navigation 📃 🚺                                                                                                    |
|-------------------------------------------------|--------------------------------------------------|--------------------------------------------------------------------|---------------------------------------------------------------------------------------|----------------------|---|----------------------------------------------------------------------------------------------------|
| Forme jur. :                                    | ASS 👻                                            | ASSOCIATIONS                                                       | Monsieur le Président                                                                 | - Archivé : Non      | Ŧ | Général                                                                                                    |
| Convention c                                    | ollective et                                     | Heures supplémentai                                                | res/complémentaires                                                                   |                      |   | Créer un employeur :<br>Fiche vide                                                                                  |
| - Historique des                                | heures supp                                      | lémentaires/complémentai                                           | res :                                                                                 |                      |   | Modifier un employeur :<br>Ouvrir<br>Enregistrer<br>Editions :<br>Courriers types                                   |
| Supprimer                                       | le paramét                                       | rage                                                               | Nouveau paramétrage Modi                                                              | fier le paramétrage  | e | Retour à l'écran principal<br>Identification des organismes<br>Convention collective                                |
| - Date de débu                                  | ut de période                                    | : 01/01/2018                                                       | - Date de fin de période : 31/                                                        | 12/9999              |   | Retraite complémentaire                                                                                             |
| - Heures supp                                   | lémentaires 1                                    | : 25,00 % - Dans la lir                                            | mite de : 8 Heure(s) - Heures supple                                                  | émentaires 2 : 50,00 | % | Identification recette des impôts                                                                                   |
| - Heures comp<br>- Heures comp<br>- Heures comp | olémentaires<br>olémentaires 2<br>olémentaires 3 | 1 : 0,00 % - Dans la lir<br>2 : 0,00 % - Dans la lir<br>3 : 0,00 % | nite de : 1/10 V Dimanche<br>mite de : V Dimanche<br>Majoration<br>V Dimanche<br>Muit | 50,00 %              |   | Coordonnées bancaires et mode de<br>Formation professionnelle<br>Informations complémentaires<br>Liste des salariés |
| Convention col                                  | lective Heur                                     | res supplémentaires/comp                                           | lémentaires                                                                           |                      |   | Historique des messages                                                                                             |

▶ Onglet « Retraite complémentaire »

- A partir de l'onglet « Retraite complémentaire »
- Cliquer sur « *Nouveau contrat* »
- Remplir les champs
- Enregistrer

| Siret : 448093           | 3399999999 Raison soc. :        | CREATION EMPLOYEUR     |                 |               | Navigation 7                      |
|--------------------------|---------------------------------|------------------------|-----------------|---------------|-----------------------------------|
| Forme jur. : ASS         | ▼ ASSOCIATIONS                  | Monsieur le Préside    | ent - Archivé   | Non 👻         | Général                           |
| Contrat de retraite c    | omplémentaire                   |                        |                 |               | Créer un employeur :              |
| Historique des contrats  | de retraite complémentaire :    |                        |                 |               | Modifier un employeur :           |
|                          |                                 |                        |                 |               | Ouvrir                            |
|                          |                                 |                        |                 |               | Enregistrer                       |
|                          |                                 |                        |                 |               | Editions ·                        |
| Supprimer le contr       |                                 | Neurosucces            | test Modifier   | la contrat    | Courriers types                   |
| Supprimer le contr       | at                              | Nouveau con            | Modifier        | le contrat    | Retour à l'écran principal        |
| - Date de début : 01/0   | 1/2018 - Date de fin : 31/12/99 | 99 - Régime : LEGAL    |                 |               | Identification des organismes     |
| - Statut contrat : Non   | cadre 💽                         |                        | 🔿 Taury enácit  | iquee.        | Convention collective             |
| - Caissa da ratraita AR  | BCO ·                           | · Taux conventioninels |                 | iques         | Retraite complémentaire           |
| HUMANIS (Abelio)         |                                 | ::: Nor                | cadre :::       |               | Prévoyance/Retraite               |
| Criteria de calanda AC   | 10C -                           | P                      | art ouvrière Pi | art patronale | Identification recette des impôts |
| - Caisse de retraite Ada | IRU :                           | - Tranche 1 (T1) :     | 3,100           | 4,650         | Taux accident du travail          |
|                          | <u> </u>                        | Tranche 2 (T2) -       | 8 100           | 12 150        | Coordonnées bancaires et mode de  |
| <b></b>                  |                                 | Transfille a (Ta)      | 0,100           | 16,150        | Pormation proressionnelle         |
|                          |                                 |                        |                 |               | intromations complementalities    |
|                          | Enregistrer                     |                        | Cadre :::       |               | Liste des salanes                 |
|                          |                                 |                        |                 |               | Historique des messages           |

#### ▶ Onglet « Prévoyance/Retraite »

- A partir de l'onglet « Prévoyance/Retraite »
- Cliquer sur « Nouveau contrat »
- Remplir les champs
- Enregistrer :

| Siret : 4480                                                       | 9339999999 Raison soc. : (                  | REATION EMPLOYEUR                            |                        | Navigation 7                                                                              |
|--------------------------------------------------------------------|---------------------------------------------|----------------------------------------------|------------------------|-------------------------------------------------------------------------------------------|
| Forme jur. : ASS                                                   | ASSOCIATIONS                                | Monsieur le Président                        | - Archivé : Non 👻      | Général                                                                                   |
| Contrat décès mut                                                  | uelle et prévoyance                         |                                              |                        | <u>Créer un employeur :</u>                                                               |
| - Historique des cont                                              | ats de prévoyances :                        | Prév. Paramétrées                            | Autres Prévoyances     | Modifier un employeur :<br>Ouvrir<br>Enregistrer<br>Editions :<br>Courriers types         |
| Supprimer le cor                                                   | trat Clôturer le contrat                    | Nouveau contra                               | at Modifier le contrat | Retour à l'écran principal<br>Identification des organismes<br>Convention collective      |
| - Contrat : Régime de                                              | e base obligatoire 💽 Nom du                 | contrat personnalisé                         | - Statut : Non cadre   | Retraite complémentaire                                                                   |
| - Caisse : ADREA                                                   |                                             | - Périod. : Mensuelle                        | Caractéristiques       | Identification recette des impôts                                                         |
| - Base < au plafond :                                              | Part ouvrière Part patronale 0,000 0,000    | Répartition IJ prévoyance     Forfait social | (PP) : 0.00            | Taux accident du travail<br>Coordonnées bancaires et mode de<br>Formation professionnelle |
| <ul> <li>Base &gt; au plafond :</li> <li>Type de base :</li> </ul> | 0,000 0,000<br>10 - Salaire brut Prévoyance | Déduction du net impos                       | able (PO)<br>able (PP) | Informations complémentaires<br>Liste des salariés                                        |

#### ▶ Onglet « Identification recette des impôts »

- A partir de l'onglet « Identification recette des impôts »
- Cliquer sur « Nouvelle identification »
- Remplir les champs
- Enregistrer

| Siret :            | 448093399999999 Raison soc. : | CREATION EMPLOYEUR        |                          | Navigation 📃 🚺                    |
|--------------------|-------------------------------|---------------------------|--------------------------|-----------------------------------|
| Forme jur. :       | ASS 💽 ASSOCIATIONS            | Monsieur le Président     | - Archivé : Non 👻        | Général                           |
| Identification     | centres/recettes des impôts   |                           |                          | Créer un employeur :              |
| - Historique des c | entres/recettes des impôts :  |                           |                          | Modifier un employeur :           |
|                    |                               |                           |                          | Ouvrir                            |
|                    |                               |                           |                          | Enregistrer                       |
|                    |                               |                           |                          | Editions -                        |
|                    | ana ang nang aga ang ang ang  |                           | 1.00 Hr. 1               | Courriers types                   |
| Supprimer u        | ne identification             | Nouvelle identification M | odifier l'identification | Retour à l'écran principal        |
| - Siret :          | - Dénomination :              |                           |                          | Identification des organismes     |
| - Adresse :        |                               |                           |                          | Convention collective             |
| - Adresse comp.    | :                             |                           |                          | Retraite complémentaire           |
| Code control :     | JAN .                         |                           |                          | Prévoyance/Retraite               |
| - Code postal :    |                               |                           |                          | Identification recette des impôts |
| - Téléphone :      | - Fax :                       | - Email :                 |                          | Taux accident du travail          |
|                    |                               |                           |                          | Coordonnées bancaires et mode de  |
| Destinataire :     |                               |                           |                          | Formation professionnelle         |
| - Recette :        | - N° dossier :                | - Clé :                   |                          | Liste des salariés                |
| - Régime :         | - Inspection :                |                           |                          | Historique des messages           |

- ▶ Onglet « Taux accident du travail »
  - A partir de l'onglet « Taux accident du travail »
  - Cliquer sur « *Nouveau taux* »
  - Renseigner le taux à partir de la « liste des codes risques
  - Si une valeur de taux différente de la valeur collective affichée vous a été **notifiée par la CARSAT**, décocher **'Taux CRAM'** et saisir la valeur dans **'Taux notifié'**. Dans ce cas, il vous appartient de gérer manuellement la valeur du taux tous les ans avant la saisie des bulletins du mois de janvier.
  - Enregistrer

| Siret :            | 44809    | 339999 | 9999      | Ra         | ison soc.     | CREATI      | ON EMPL   | OYEUR          |          |               |      | Naviga    | tion                   | <b>.</b>   |
|--------------------|----------|--------|-----------|------------|---------------|-------------|-----------|----------------|----------|---------------|------|-----------|------------------------|------------|
| Forme jur. :       | ASS      | -      | ASSOC     | IATIONS    |               |             | Monsieur  | le Président   | - /      | Archivé : Non | -    |           | Général                |            |
| Taux d'accide      | ent du t | travai |           |            |               |             |           |                |          |               |      | Créer u   | n employeur :          |            |
| - Historique des t | taux d'a | cciden | t du trav | /ail:      |               |             |           |                |          |               |      |           | Fiche vide             |            |
|                    |          |        |           |            |               |             |           |                |          |               |      | Modifie   | r un employeur :       |            |
|                    |          |        |           |            |               |             |           |                |          |               |      |           | Ouvrir                 |            |
|                    |          |        |           |            |               |             |           |                |          |               |      |           | Enregistrer            |            |
|                    |          |        |           |            |               |             |           |                |          |               |      | H         |                        |            |
|                    |          |        |           |            |               |             |           |                |          |               |      | Editions  | <u>s :</u>             |            |
|                    |          |        |           |            |               |             |           |                |          |               |      | l in      | Courriers types        |            |
|                    |          |        |           |            |               |             |           |                |          |               |      | Retou     | ur à l'écran principal |            |
|                    |          |        |           |            |               |             |           |                |          |               |      | Identi    | fication des organis   | mes        |
|                    |          |        |           |            |               |             |           |                |          |               |      | Conv      | ention collective      |            |
|                    |          |        |           |            |               |             |           |                |          |               |      | Retra     | ite complémentaire     |            |
|                    |          |        |           |            |               |             |           |                |          |               |      | Prévo     | iyance/Retraite        |            |
|                    |          |        |           |            |               |             |           |                |          |               |      | Identi    | fication recette des   | impôts     |
|                    |          |        |           |            |               |             |           |                |          |               |      | Taux      | accident du travail    |            |
|                    |          |        |           |            |               |             |           |                | _        |               |      | Coord     | lonnées bancaires (    | st mode de |
| Supprimer le       | e taux   | Cl     | ôturer    | le taux    |               |             |           | Nouveau ta     | ux       | Modifier le   | taux | Forma     | ation professionnelle  |            |
| - Code risque :    | 853A     | A      |           | Action soc | ciale sous to | utes ses fo | mes, y co | mpris garderie | s, halte | es-gard       |      | Inform    | nations complément     | aires      |
|                    |          |        |           |            | F             |             |           |                |          |               |      | Liste de  | s salariés             |            |
| Date de début      | 1: 01/0  | 1/2018 | 8 - Da    | ate de fin | 31/12/99      | 99          | Taux CRA  | M - Taux not   | ifié :   | 1.50          |      | Historiqu | ue des messages        |            |

▶ Onglet « Coordonnées bancaires et mode de paiement »

- A partir de l'onglet « Coordonnées bancaires et mode de paiement »
- Cliquer sur « *Nouvelle coordonnée* »
- Renseigner les champs
- Enregistrer

| Siret : 44809339999999 Ra                                                       | ison soc. : CREATION EMPLOYEUR |                         | Navigation 7                                                                        |
|---------------------------------------------------------------------------------|--------------------------------|-------------------------|-------------------------------------------------------------------------------------|
| Forme jur. : ASS 💌 ASSOCIATIONS                                                 | Monsieur le Préside            | nt - Archivé : Non 💌    | Général                                                                             |
| Coordonnées bancaires / Paiement des<br>Historique des coordonnées bancaires :  | salaires / Télérèglements      |                         | Créer un employeur :<br>Fiche vide<br>Modifier un employeur :<br>Ouvrir             |
| Supprimer une coordonnée                                                        | Nouvelle coordonnée            | Modifier une coordonnée | Enregistrer  Editions :  Courriers types  Retour à l'écran principal                |
| Domiciliation bancaire :     Guichet :     Compte :                             | - Clé : - Pays : FR - IBAN :   | - Etablissement :       | Identification des organismes<br>Convention collective                              |
| Mode de paiement des salaires : <aucun>     Date de début de virement :</aucun> | - Date de fin de virement :    | - N° émetteur :         | Retraite complémentaire<br>Prévoyance/Retraite<br>Identification recette des impôts |
| Caisse Début pr                                                                 | élev. Fin prélev. Jour prélev. | Périodicité prélev.     | Coordonnées bancaires et mode de                                                    |
| <aucune></aucune>                                                               |                                | Enregistre              | Formation professionnelle<br>Informations complémentaires<br>Liste des salariés     |
|                                                                                 |                                | ů.                      | Historique des messages                                                             |

- ▶ Onglet « Formation professionnelle »
  - A partir de l'onglet « Formation professionnelle »

- Cliquer sur « Nouvelle coordonnée »
- Renseigner les champs (vous pouvez saisir un autre taux que celui affiché pour le régime sélectionné en cochant 'Taux spécifique'. Dans ce cas, il vous appartient de gérer manuellement la valeur du taux)
- Enregistrer

| Siret : 44809339999999 Raison soc. :                               | CREATION EMPLOYEUR                              |        | Navigation 📃 🕅                    |
|--------------------------------------------------------------------|-------------------------------------------------|--------|-----------------------------------|
| Forme jur. : ASS 💌 ASSOCIATIONS                                    | Monsieur le Président - Archivé : No            | n 💌    | Général                           |
| Formation professionnelle                                          |                                                 |        | Créer un employeur :              |
| - Historique des formations professionnelles :                     |                                                 |        | Modifier un employeur :           |
|                                                                    |                                                 |        | 🕒 Ouvrir                          |
|                                                                    |                                                 |        | Enregistrer                       |
|                                                                    |                                                 |        | <b>F</b> .W.                      |
|                                                                    |                                                 |        | Editions :<br>Courriers types     |
| Supprimer la formation Clôturer la formation                       | Nouvelle formation Modifier la for              | mation | Betour à l'écran principal        |
| - Caisse : UNIFORMATION                                            | Date de début : 01/01/2018 - Date de fin : 31/1 | 2/9999 | Identification des organismes     |
| - Régime :                                                         |                                                 |        | Convention collective             |
| CENTRES SOCIAUX                                                    | Taux conventionnel                              | 2,38   | Retraite complémentaire           |
| Liste des salation affiliés à la formation professionnelle en se   |                                                 |        | Prévoyance/Retraite               |
| - Liste des salaries artilies à la formation professionnelle en co |                                                 |        | Identification recette des impôts |
|                                                                    |                                                 | _      | Taux accident du travail          |
|                                                                    |                                                 |        | Coordonnées bancaires et mode de  |
|                                                                    |                                                 |        | Formation professionnelle         |
|                                                                    |                                                 |        | Informations complementaires      |
|                                                                    |                                                 |        | Liste des salariés                |
| <u>[]</u>                                                          |                                                 |        | Historique des messages           |

#### ▶ Onglet « Informations complémentaires »

Cet onglet composé de deux volets permet de renseigner si besoin les titres restaurant et l'intéressement.

- Volet « Titres restaurant »
  - A partir du volet « Titres restaurant »
  - Cliquer sur « Nouveau titre »
  - Renseigner les champs
  - Enregistrer

| Siret : 44809339999999 Raison soc. : CREATION EMPLOYEUR                 | Navigation 📰 🚺                    |
|-------------------------------------------------------------------------|-----------------------------------|
| Forme jur. : ASS 💌 ASSOCIATIONS Monsieur le Président - Archivé : Non 💌 | Général                           |
| Informations complémentaires                                            | Créer un employeur :              |
| - Historique des titres restaurant :                                    | Modifier un employeur :           |
|                                                                         | Ouvrir                            |
|                                                                         | Enregistrer                       |
|                                                                         | Editions :                        |
|                                                                         | Courriers types                   |
|                                                                         | Retour à l'écran principal        |
|                                                                         | Identification des organismes     |
|                                                                         | Convention collective             |
|                                                                         | Retraite complémentaire           |
|                                                                         | Prévoyance/Retraite               |
|                                                                         | Identification recette des impôts |
|                                                                         | Taux accident du travail          |
| Supprimer un titre Nouveau titre Modifier un titre                      | Coordonnées bancaires et mode de  |
| - Date de début : - Date de fin : - Valeur : - Part patronale :         | Formation professionnelle         |
| 01/01/2018 31/12/9999 6,00 4,00                                         | Informations complémentaires      |
|                                                                         | Liste des salariés                |
| Titres restaurant Intéressements                                        | Historique des messages           |

#### - Volet « Intéressements »

- A partir du volet « Intéressements »
- Cliquer sur « *Nouveau titre* »
- Renseigner les champs
- Enregistrer

| Siret :          | 448093                | 33999    | 9999 Raison soc   | . : CREATION | MEMPLOYEUR            |                  |     | Navigation 📃 🚺                                                                                |
|------------------|-----------------------|----------|-------------------|--------------|-----------------------|------------------|-----|-----------------------------------------------------------------------------------------------|
| Forme jur. :     | ASS                   | -        | ASSOCIATIONS      | M            | Ionsieur le Président | - Archivé : Non  | -   | Général                                                                                       |
| Informations of  | complé                | ment     | aires             |              |                       | - ha             |     | Créer un employeur :                                                                          |
| - Historique des | accords               | s d'inté | ressement :       |              |                       |                  |     | Modifier un employeur :<br>Ouvrir<br>Enregistrer                                              |
|                  |                       |          |                   |              |                       |                  |     | Editions :<br>Courriers types                                                                 |
|                  |                       |          |                   |              |                       |                  |     | Retour à l'écran principal                                                                    |
| Supprimer        | un acco               | ord      | 01/01/2019        | - Date de    | Nouvel accord         | Modifier un acco | ord | Identification des organismes<br>Convention collective<br>Retraite complémentaire             |
| - Date de cono   | clusion d             | de l'ac  | cord ou avenant : |              | Date d'effet de la    | mesure :         |     | Prévoyance/Retraite<br>Identification recette des impôts                                      |
| - Date d'effet d | lu début<br>e l'accor | t de l'a | avenant :         |              |                       |                  |     | Coordonnées bancaires et mode de<br>Formation professionnelle<br>Informations complémentaires |
| Titres restauran | t Intére              | essem    |                   |              |                       |                  |     | Liste des salariés<br>Historique des messages                                                 |

## ► Enregistrement de l'employeur

- Lorsque tous les onglets ont été renseignés, cliquer sur **'Enregistrer'** dans l'**onglet général de navigation**
- La fenêtre pop'up « *Enregistrement effectué avec succès* » s'affiche pour confirmer l'enregistrement :

| Forme jur. :                                                                                         | ASS ASSOCIAT                                                                                       | Haison soc. : CREA                                                                                                    | TION EMPLOYEUR Monsieur le Président - Arch                                                                   | ivé : Non 👻         | Général                                                                                                    |
|----------------------------------------------------------------------------------------------------|----------------------------------------------------------------------------------------------------|----------------------------------------------------------------------------------------------------|----------------------------------------------------------------------------------------------------|---------------------|----------------------------------------------------------------------------------------------------|
| Coordonnée                                                                                           |                                                                                                    |                                                                                                    | Activité                                                                                                    |                     | Créer un employeur :                                                                                          |
| - <u>Adresse</u> : 1<br>- <u>Adresse</u> :                                                           | rue de la Laitière Normand                                                                         | e                                                                                                    | Code APE : 9900Z     Activité : Activités des organi     Agréments et autres options                          | sations et organise | Modifier un employeur :<br>Ouvrir<br>Enregistrer                                                              |
| Dates                                                                                                | ZFU ZRU                                                                                            | ZRR OIG                                                                                                    | Sans agrémen                                                                                                  | t                   | Editions :                                                                                                    |
| <ul> <li>Date de créa</li> <li>Date d'entrée</li> <li>Date de fin d</li> <li>Informations</li> </ul> | tion de l'association :<br>dans Impact Emploi :<br>u dispositif Impact Emploi :<br><b>diverses</b> | 01/01/2015 - 01/01/2018 - 01/01/2018 - 0000000000000000000000000000000000 | Date d'embauche du 1er salarié :<br>Date sans personnel à titre définitif :<br>Date de cessation d'activité : |                     | Retour à l'écran principal<br>Identification des organism<br>Convention collective<br>Retraite complémentaire |

 Une fois l'employeur créé, vous le retrouverez dans la « Liste des employeurs » comme présenté ci-dessous. Un double clic sur l'employeur permet alors de réouvrir sa fiche et de procéder à d'éventuelles modifications :

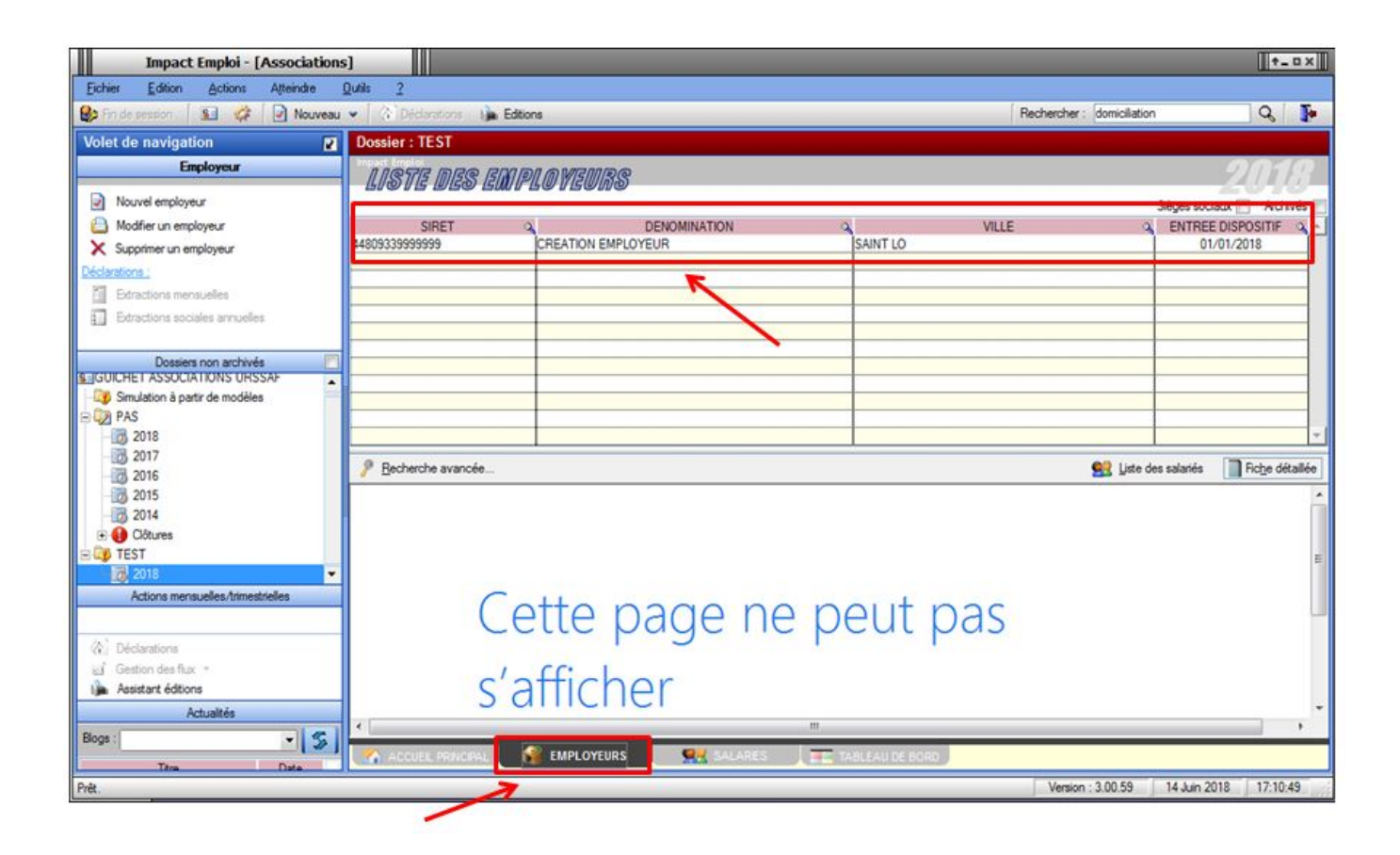